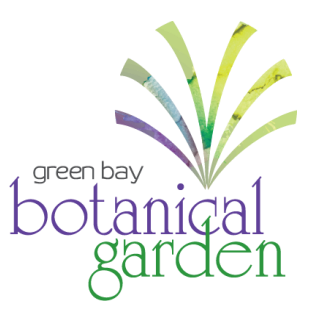

## **Member Account Login Instructions**

Not a member? Become one today at GBBG.org/Membership

## First time logging in? Create an account.

**Step 1:** On the Green Bay Botanical Garden ticket portal page (<u>GBBG.org/BuyOnline</u>), go to **My Account** and select **Create Account** from the drop-down menu.

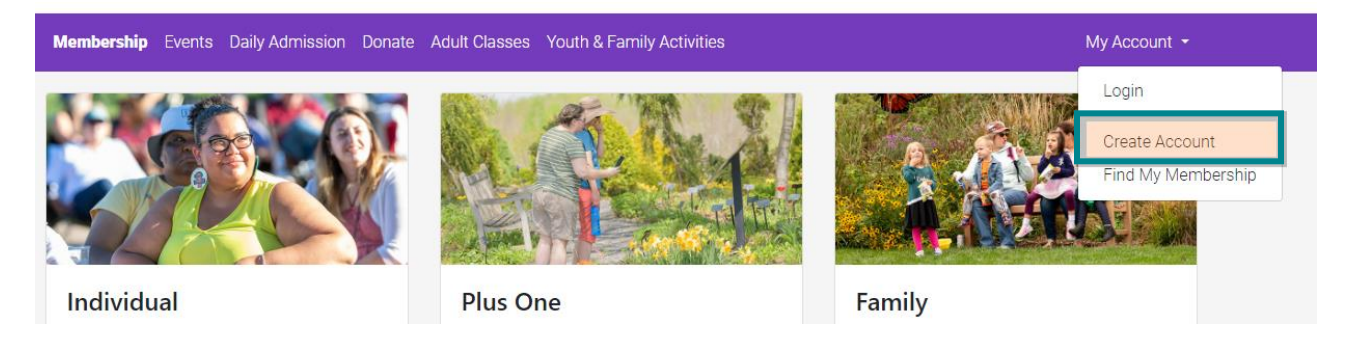

**Step 2:** Create your account by entering your first name, last name, email address, and phone number, and select **Continue**.

IMPORTANT NOTE: The email address entered must be the email associated with your membership, otherwise you will not be recognized as an active member. Not sure what email address is associated with your membership? Contact our Development & Membership Coordinator, Sarah Seeger, at <u>membership@gbbg.org</u>.

| create Account                                                                                                    |
|----------------------------------------------------------------------------------------------------|
| To create your account, tell us a little about yourself. If you've<br>purchased WPS Garden of Lights tickets online in the past, you do<br>not need to create a new account. Simply enter the account<br>information used to purchase your tickets. |
| Please tell us a little about yourself so we can create your account.                                                                                                    |
| First Name                                                                                                    |
| Last Name                                                                                                    |
| Email Address                                                                                                    |
| US V Phone Number                                                                                                    |
| I'm not a robot                                                                                                    |
| If you have an existing user account and/or Membership, we will attempt to match                                                                                                    |
| Continue                                                                                                    |
| Login                                                                                                    |
| Go Back                                                                                                    |

**Step 3:** To authenticate your account, the system will need to send you a verification code. Select to receive that code via SMS text or email, and select **Send Verification**. In the next window, enter the Verification Code and select **Submit Code**.

| Create Account                                                                                                    | Create Account                                                                                                    |
|----------------------------------------------------------------------------------------------------|----------------------------------------------------------------------------------------------------|
| To create your account, tell us a little about yourself. If you've<br>purchased WPS Garden of Lights tickets online in the past, you do<br>not need to create a new account. Simply enter the account<br>information used to purchase your tickets. | To create your account, tell us a little about yourself. If you've<br>purchased WPS Garden of Lights tickets online in the past, you do<br>not need to create a new account. Simply enter the account<br>information used to purchase your tickets. |
| We need to send you a Verification Code to<br>authenticate your account. Please choose how you<br>would like to receive the code.                                                                                                    | We have sent a Verification Code to the following contact method associated with your account.                                                                                                    |
| SMS: *****5883                                                                                                    | ******5883                                                                                                    |
| EMAIL: shan.f******@gmail.com                                                                                                    | Enter Code                                                                                                    |
| If we send an sms verification code to a mobile phone number,<br>your mobile provider's standard rates for sending and receiving                                                                                                    | Verification Code                                                                                                    |
| text messages may apply.                                                                                                    | Submit Code                                                                                                    |
| Send Verification                                                                                                    | Resend Verification                                                                                                    |

**Step 4:** Create and re-enter a password. Select **Create Account and Login** to finish process and login to your account. Select **Done** on the final screen to take you back to our ticket page.

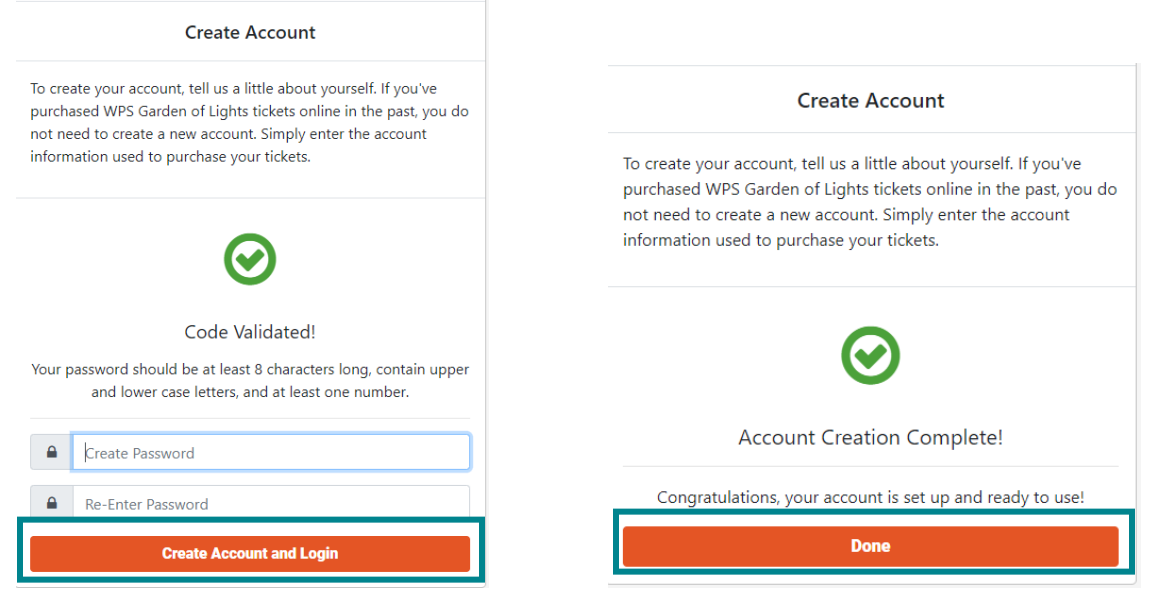

## Already created an account? Log in to your account.

**Step 1:** On the Green Bay Botanical Garden ticket portal page (<u>GBBG.org/BuyOnline</u>), go to **My Account** and select **Login** from the drop-down menu.

| Membership Events Daily Admission Donate                                                                                                    | Adult Classes Youth & Fa | mily Activities                                                   |                                                                                                    | My Account 👻                                  |
|----------------------------------------------------------------------------------------------------|--------------------------|-------------------------------------------------------------------|----------------------------------------------------------------------------------------------------|-----------------------------------------------|
| Individual                                                                                                    | Plus One                 |                                                                   | Family                                                                                                    | Login<br>Create Account<br>Find My Membership |
| <b>Step 2:</b> Enter your email address and<br>password and click <b>Login</b> . If you cannot<br>remember your password, click <b>Forgot</b><br><b>Password</b> to reset your password. |                          | Ot<br>If you are<br>click Creat<br>Members<br>Account<br>discount | Please sign in If you are a member and this is your first time logging in, please click <b>Create Account</b> below. Members, if this is your first time logging in, select <b>Create Account</b> below to receive your member discount. Member discount will appear at checkout on select events and classes.  Email Address |                                               |
|                                                                                                    |                          |                                                                   | Login<br>Forgot Password<br>Create Account                                                                                                    |                                               |
|                                                                                                    |                          |                                                                   | Go Back                                                                                                    |                                               |

**Step 3:** To view your membership information, click your name in the right side of the top menu, then select **Profile** from the drop-down menu. On this page, you have the ability to update contact information, view your membership level, view other members associated with your account, renew or upgrade your membership, and change your account password.

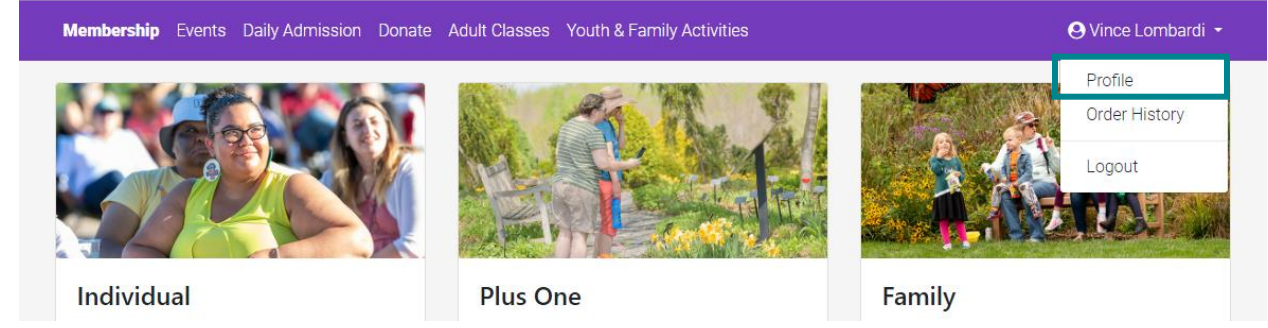

Don't see your membership in your account?

**Step 1:** On your account profile page, click on the **Find My Membership** button on the left side.

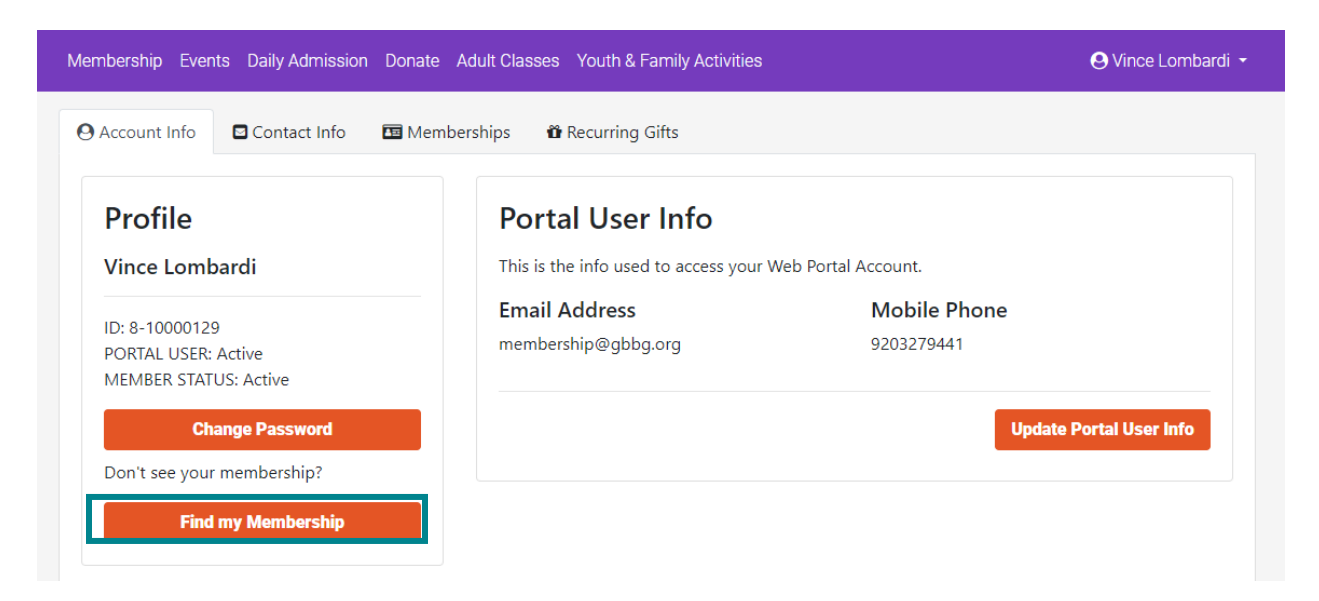

**Step 2:** Enter your member ID (including the dash; ex. 1-234567) and click **Locate Membership**.

Don't know your Member ID number? Contact our Guest Experience Team at 920.490.9457, or email us at info@gbbg.org.

| Locate Membership                                |                               |  |
|--------------------------------------------------|-------------------------------|--|
| Please enter the Membership ID number for the me | embership you want to locate. |  |
|                                                  |                               |  |
| l l                                              | Locate Membershin             |  |
| L                                                | Loodte memberomp              |  |
|                                                  | Cancel                        |  |
|                                                  |                               |  |

Step 3: If your membership is successfully located, the next screen will list the information associated with your membership. Select to receive a verification code via SMS text or email, and select **Send Verification Code**.

IMPORTANT NOTE: If your membership could not be located, contact our Development & Membership Coordinator, Sarah Seeger, at membership@gbbg.org.

| Verify Membership                            |                                                    |                                                |                                              |  |  |  |
|----------------------------------------------|----------------------------------------------------|------------------------------------------------|----------------------------------------------|--|--|--|
| We have located the following your identity. | Membership information. Pl                         | ease choose a verification method below and we | will send you a verification code to confirm |  |  |  |
|                                              | We located the f                                   | We located the following Membership:           |                                              |  |  |  |
|                                              | MEMBER ID                                          | 8-10025916                                     |                                              |  |  |  |
|                                              | PROGRAM                                            | General Membership                             |                                              |  |  |  |
|                                              | LEVEL                                              | Individual                                     |                                              |  |  |  |
|                                              | Please choose your name and a verification method: |                                                |                                              |  |  |  |
|                                              | Jane Doe (Primary                                  | / Member)                                      | ~                                            |  |  |  |
|                                              | O EMAIL: mark***                                   | EMAIL: mark*****@gbbg.org                      |                                              |  |  |  |
|                                              | <b>SMS:</b> *****8899                              | ○ SMS: ******8899                              |                                              |  |  |  |
|                                              |                                                    | Send Verification Code                         |                                              |  |  |  |
|                                              |                                                    | Cancel                                         |                                              |  |  |  |

Step 4: In the next window, enter the Verification Code and select Submit Code and **Reset Account**. Your account should now be associated with your membership.

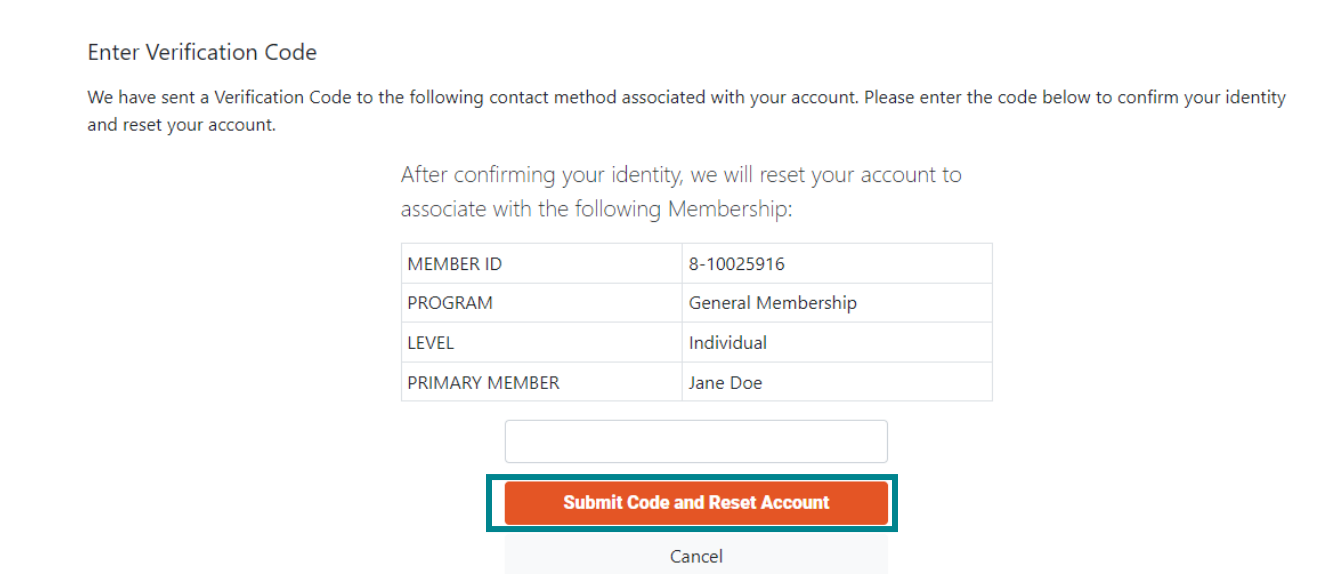

Questions? Contact our Guest Experience Team at info@gbbg.org or 920.490.9457.